## 怎么关闭京东白条额度

关闭京东白条额度的方法为:首先,需要在手机里下载京东金融,找到京东金融, 打开,在屏幕中间有一排选项,我们点击"白条"这个选项。进入新的界面,可以 看到有一个"白条可用额度"窗口,点击这个会的的"白条可用额度"框,然后就 会进入到新的界面,在整个界面我们向下滑动,最下方有一个"设置"选项,我们 点击"设置"。在这个界面我们可以看见最后有一个"账户安全"选项,点击这个 选项。之后,新的界面里会有两个选项,我们点击"锁定白条账户",这个选项是 暂时不想用白条,暂时锁定;另一个是"注销白条账户",这个选项就是彻底关闭 了白条。

## 怎么关闭白条京东

京东白条不支持注销关闭功能。但是可以在付款时不选择京东白条服务。若是因为 不常用白条,担心账户安全不想再使用白条服务,可以通过京东金融APP完成自主 账户锁定,锁定后任意消费场景均无法再次使用白条的支付功能。"京东白条"是 业内首款互联网信用支付产品,让用户可以享受到"先消费、后付款,实时审批、 随心分期"的消费体验,迅速成为行业典范,奠定了京东金融在消费金融行业领先 品牌的地位。